# Informativo de Contribuições

Como acessar seu Informativo de Contribuições

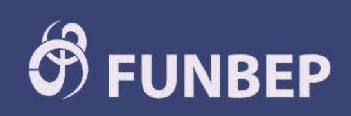

## Como acessar seu Informativo de Contribuições

Pelo <u>Acessos dos Participantes</u>, siga os passos abaixo:

Acesse o site do Funbep pelo endereço https://www.funbep.com.br

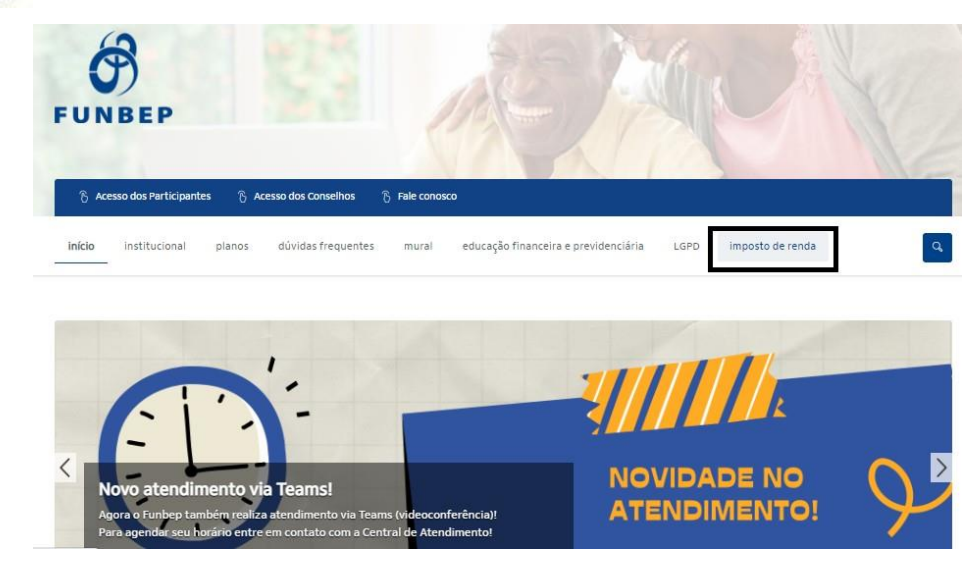

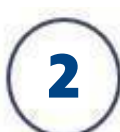

Clique em <u>Acesso dos Participantes</u> no canto superior direito da página inicial do site:

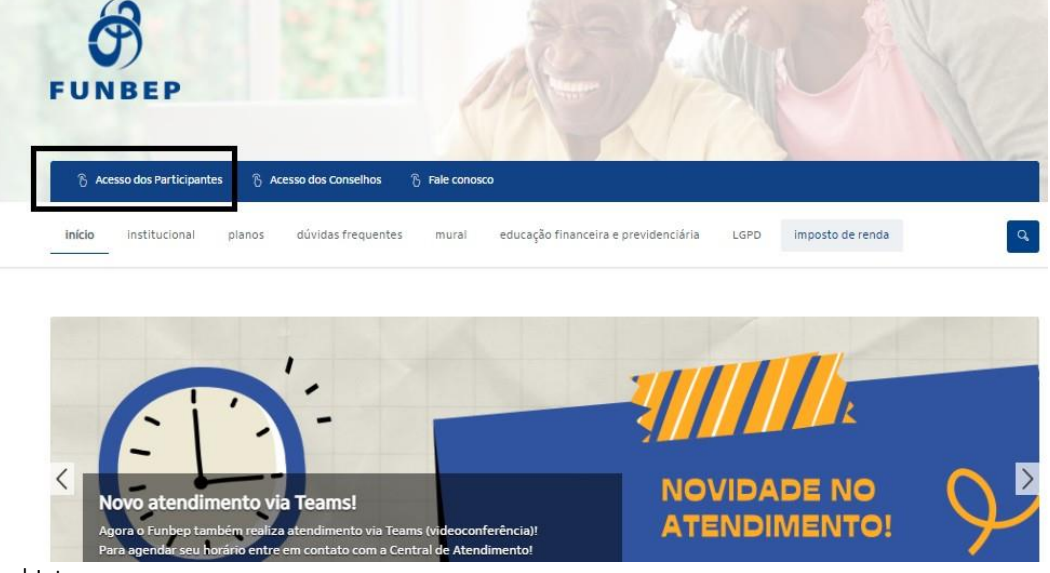

Corporativo | Interno Corporativo | Interno

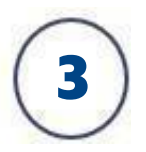

No campo indicado insira o número do seu CPF (sem pontos e traço) e posteriormente a sua senha.

| Acesso ao Site do Participante                                   |
|------------------------------------------------------------------|
| Informe seu CPF para acessar<br>a área restrita do participante. |
| Entre com o seu CPF                                              |
| Ok                                                               |

Caso não lembre da senha, clique em "Esqueci minha senha" e informe sua data de nascimento. Uma senha provisória será enviada para seu e-mail cadastrado no Funbep. Em caso de dúvidas entre em contato conosco.

#### COMO ENCONTRAR SEU INFORMATIVO:

Uma vez logado, você terá acesso aos seus dados na **Página Inicial em saldo:** 

| CallCenter      | Página Inicial Cadastro Saldo Rer | ntabilidade Simulação                    |
|-----------------|-----------------------------------|------------------------------------------|
|                 |                                   |                                          |
| Minha Conta     | Minha Contribuição                | Minha Rentabilidade                      |
| Saldo Anterior: | Participante:                     |                                          |
| Dandimenter     | Patrocinadora:                    | 0.00%                                    |
| Kendimento.     | Conta Vinculada:                  | JAN FEV MAR ABR MAI JUN                  |
| Movimentos:     | Total:                            | Perfil Atual:                            |
| Saldo Atual:    |                                   | Variação da Cota:<br>Variação Acumulada: |
| Ver Extrato     | Ver Detalhes                      | Ver Detalhes                             |

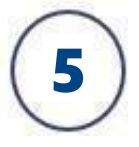

### Selecione "Ver Contribuições":

| Saldo: Extrato do PLA | NO FUNBEP I       |                 |
|-----------------------|-------------------|-----------------|
| Movimentações         |                   |                 |
| Tipo                  |                   | Valor (R\$      |
| Total de Dezembro     |                   |                 |
|                       | Participante      |                 |
| Saldo Anterior        |                   |                 |
| Rendimento            |                   |                 |
| Contrib. Mês Vc       |                   |                 |
| Contrib. Mês Vc       |                   |                 |
| Saldo Atual           |                   |                 |
| Total de Janeiro      | -                 |                 |
| Ver Histórico         | Ver Contribuições | Ver Saldo/Conta |

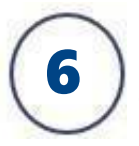

Selecione "Informativo de Contribuições":

| Contribuição:        |                                   |
|----------------------|-----------------------------------|
| Contribuições        |                                   |
| Тіро                 | Valor (R\$)                       |
| Total de Dezembro    |                                   |
| Particij             | pante                             |
| Básica Partic        |                                   |
| Patrocir             | nadora                            |
| Básica Patroc        |                                   |
| Total de Janeiro     |                                   |
| Ver Histórico Ver Sa | aldo Informativo de Contribuições |

#### Pronto! Agora você tem acesso ao seu Informativo:

|       | INFORMATIVO DE CONTRIBUIÇÕES DE<br>FUNBEP | Ano Base |
|-------|-------------------------------------------|----------|
| Nome: | CPF:                                      |          |

| CONTRIB    | UIÇÕES      |  |
|------------|-------------|--|
| Mês        | Valor (R\$) |  |
| Janeiro:   |             |  |
| Fevereiro: |             |  |
| Março:     |             |  |
| Abril:     |             |  |
| Maio:      |             |  |
| Junho:     |             |  |
| Julho:     |             |  |
| Agosto:    |             |  |
| Setembro:  |             |  |
| Outubro:   |             |  |
| Novembro:  |             |  |
| Dezembro:  |             |  |
| Total      | ~           |  |
| 13*:       |             |  |

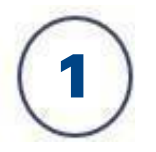

Pelo App, siga os passos abaixo:

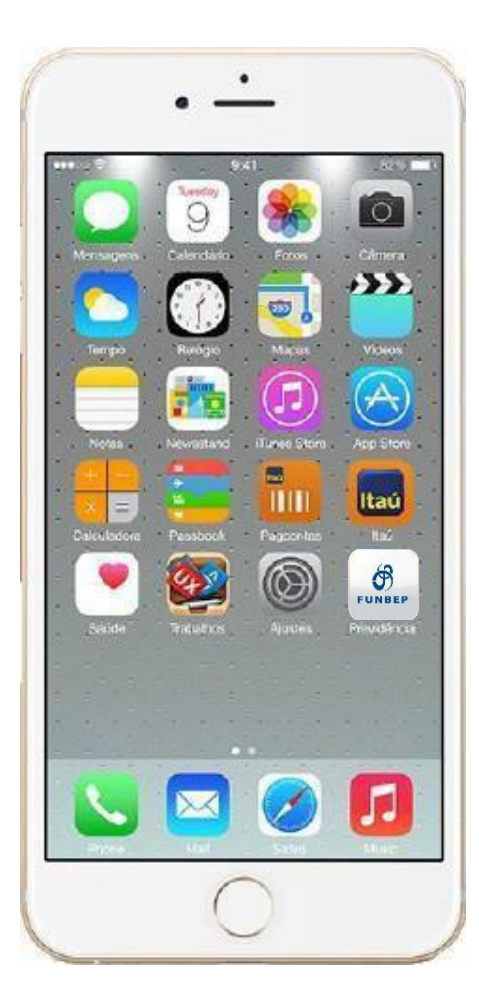

Acesse o aplicativo do Funbep no seu celular. Caso ainda não tenha, você pode baixar o aplicativo disponível na loja do seu celular:

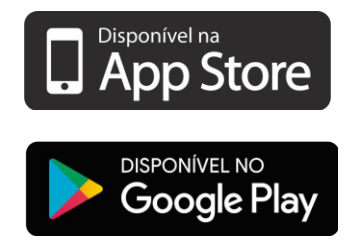

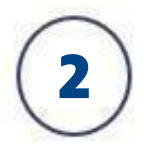

Faça o login com CPF e a mesma senha utilizada no acesso à Área do Participante no aplicativo do Funbep:

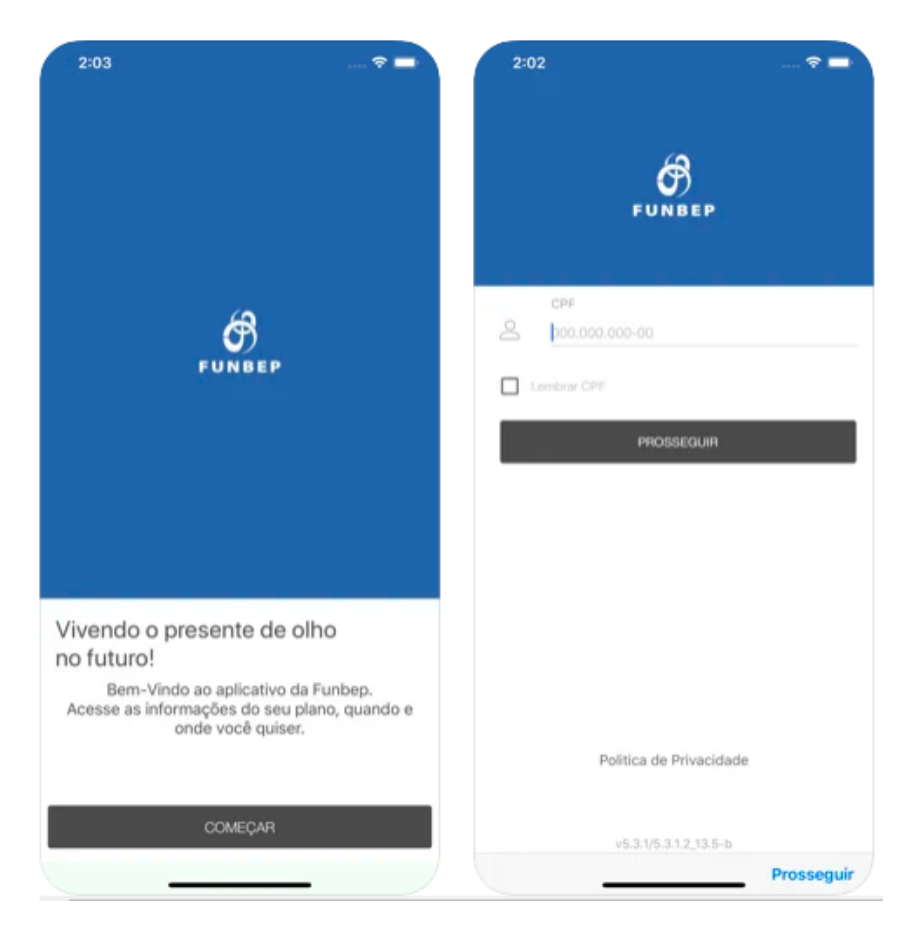

Imagens ilustrativas

## 3

## Acesse o **menu Informes** no rodapé ou no menu interativo:

| Americante     |                   | an and before           | and an of the |
|----------------|-------------------|-------------------------|---------------|
| ndimentos. Sel | ecione ab<br>do i | aixo o ano e<br>nforme. | faça o downic |
|                | <u>d</u> :        | 01552016                |               |
|                | di :              | 014-2015                |               |
|                | d 2               | 013-2014                |               |
|                | te ا              | 012-2013                |               |
|                | 曲                 | 2011-2012               |               |
|                | <b>d</b> :        | 010-2011                |               |
|                |                   |                         |               |
|                |                   |                         |               |
|                |                   |                         |               |
|                |                   |                         |               |
|                |                   |                         |               |

Imagens ilustrativas

Corporativo | Interno Corporativo | Interno 4

## Pronto! Você poderá acessar seu Informativo de Contribuições em PDF:

| Cho    | ose a new location to ad | d this item. |
|--------|--------------------------|--------------|
| Cancel |                          | Add          |
| inform | e_de_contribuicoes       |              |
| iCloud | Drive                    |              |
| On My  | iPhone                   | ž            |
|        |                          |              |
|        |                          |              |
|        |                          |              |
|        |                          |              |
|        |                          |              |
|        |                          |              |

#### Imagens ilustrativas

Corporativo | Interno Corporativo | Interno